- 1. Sačuvaj Excell fajl pod imenom **Razred Tvoje ime I prezime** I sačuvaj u folderu svog razreda na C Informatika 8. Razred 8-?
- 2. Kreiraj tabelu sa učenicima I predmetima, unesi ocene
- 3. ! preskoči prva dva reda, Srpski jezik je u koloni B3.....
- 4. Unesi formule kao na uputstvu ispod

|    | Α         | В            | С             | D             | E                  | F      | G      | Н         | I          | J        | К                       | L          | М       | Ν        | 0                   | Ρ      | Q         | R          | S                  |          |
|----|-----------|--------------|---------------|---------------|--------------------|--------|--------|-----------|------------|----------|-------------------------|------------|---------|----------|---------------------|--------|-----------|------------|--------------------|----------|
| 1  |           |              |               |               |                    |        |        |           |            |          |                         |            |         |          |                     |        |           |            |                    |          |
| 2  |           | Srpski jezik | ngleski Jezik | ancuski jezik | <b>A</b> atematika | Fizika | Hemija | Biologija | Geografija | Istorija | Tehnika i<br>ehnolohija | nformatika | Fizicko | Vladanje | kupan Broj<br>ocena | Prosek | aokruženo | Aaks ocena | Minimalna<br>ocena |          |
| 3  |           | <i>"</i>     | ш             | μ             | -                  |        |        |           |            |          | -                       |            |         |          | 2                   |        | 2         | 2          |                    |          |
| 4  | Učenik 1  | 5            | 1             | 3             | 3                  | 4      | 2      | 3         | 3          | 1        | 3                       | 2          | 1       | 5        |                     |        |           |            |                    |          |
| 5  | Učenik 2  | 1            | 2             | 3             | 1                  | 3      | 2      | 2         | 3          | 1        | 2                       | 1          | 2       | 5        |                     |        |           |            |                    |          |
| 6  | Učenik 3  | 5            | 4             | 5             | 4                  | 5      | 4      | 5         | 4          | 4        | 3                       | 5          | 4       | 5        |                     |        |           |            |                    |          |
| 7  | Učenik 4  | 5            | 5             | 4             | 5                  | 5      | 5      | 5         | 5          | 5        | 5                       | 5          | 5       | 5        |                     |        |           |            |                    |          |
| 8  | Učenik 5  | 1            | 3             | 3             | 3                  | 5      | 5      | 5         | 5          | 5        | 5                       | 5          | 5       | 5        |                     |        |           |            |                    |          |
| 9  | Učenik 6  | 5            | 4             | 5             | 5                  | 5      | 4      | 5         | 5          | 5        | 5                       | 5          | 5       | 5        |                     |        |           |            |                    |          |
| 10 | Učenik 7  | 5            | 4             | 5             | 4                  | 5      | 4      | 5         | 5          | 5        | 5                       | 5          | 4       | 5        |                     |        |           |            |                    |          |
| 11 | Učenik 8  | 5            | 5             | 4             | 5                  | 5      | 4      | 5         | 5          | 4        | 5                       | 5          | 5       | 5        |                     |        |           |            |                    |          |
| 12 | Učenik 9  | 5            | 5             | 5             | 5                  | 5      | 5      | 5         | 5          | 5        | 5                       | 5          | 5       | 5        |                     |        |           |            |                    |          |
| 13 | Učenik 10 | 5            | 5             | 4             | 5                  | 5      | 5      | 5         | 5          | 5        | 4                       | 4          | 5       | 5        |                     |        |           |            |                    | $\vdash$ |
| 14 | Učenik 11 | 5            | 5             | 5             | 4                  | 5      | 5      | 4         | 4          | 5        | 5                       | 4          | 5       | 5        |                     |        |           |            |                    | $\vdash$ |
| 15 | Učenik 12 | 5            | 4             | 5             | 4                  | 5      | 4      | 2         | 3          | 4        | 4                       | 3          | 2       | 5        |                     |        |           |            |                    |          |
| 16 | Ucenik 13 | 5            | 3             | 1             | 1                  | 3      | 2      | 3         | 1          | 1        | 3                       | 2          | 1       | 5        |                     |        |           |            |                    | -        |
| 1/ | UCENIK 14 | 5            | 4             | 5             | 4                  | 5      | 5      | 5         | 4          | 5        | 5                       | 5          | 5       | 5        |                     |        |           |            |                    |          |
| 18 | UCENIK 15 | 5            | 5             | 3             | 4                  | 5      | 4      | 3         | 4          |          | 5                       | 5          | 5       | 5        |                     |        |           |            |                    |          |
| 19 | Učenik 10 | 2            | 4             | 5             | 5                  | 4<br>E | 2      | 2         | 2          | 2        | 2                       | 2          | 5       | 2        |                     |        |           |            |                    |          |
| 20 | Drocek    | 5            | 5             | 5             | 5                  | 5      | 3      | 5         | 5          | 4        | 5                       | 5          | 5       | 5        |                     |        |           |            |                    | -        |
| 21 | FIUSCK    |              |               |               |                    |        |        |           |            |          |                         |            |         |          |                     |        |           |            |                    | -        |
| 22 | 4         |              |               |               |                    |        |        |           |            |          |                         |            |         |          |                     |        |           |            |                    |          |
| 23 | 7         |              |               |               |                    |        |        |           |            |          |                         |            |         |          |                     |        |           |            |                    |          |
| 25 | 2         |              |               |               |                    |        |        |           |            |          |                         |            |         |          |                     |        |           |            |                    |          |
| 26 | 1         |              |               |               |                    |        |        |           |            |          |                         |            |         |          |                     |        |           |            |                    |          |

Документ садржи податке о оценама неких ученика.

1. У ћелију **B21 убаци функцију која рачуна просек а то понови за C21, ...O21** - Прикажи **просек оцена на две децимале** (то можеш подесити у **format cells)**.

2. У колони **УКУПАН БРОЈ ОЦЕНА** употреби функцију **COUNT** да прикажеш укупан број оцена тог ученика (најпре убаци формулу у ћелију **O4**), затим обриши неке оцене ученика да видиш резултат

3. За сваког ученика у колони **"Prosek" у ћелији Р4** израчунај просек његових оцена и форматирај да буде приказано на две децимале (Обрати пажњу да су оцене првог ученика у ћелијама **B4 до N4**)

4. У колони **"Zaokruženo"** заокружи просек оцена на цео број користећи функцију **ROUND**.

На пример, за првог ученика у ћелију **Q4** унеси формулу **=ROUND(P4,0) која број** из ћелије "P4" заокружује на 0 децимала (дакле, на цео број). Онда "развуци" формулу до краја табеле. Прошири колону ако је потребно. 5. У колони **"Maks ocena"** за сваког ученика израчунај **максималну оцену** која је том ученику уписана у дневник.

6. У колони Minimalna ocena за сваког ученика израчунај минималну оцену
7. Позадину ћелија у колони "Zaokruženo" обој плавом, а позадину ћелија у колони "Maks ocena" наранџастом.

8. У ћелији В22 убаци формулу која ће COUNTIF израчунати колико има закључених петица (у колони Q - Zaokruzeno )
 =COUNTIF(\$Q\$4:\$Q\$20;A22) \$ fiksira kolonu ili red

9. Iskopiraj formulu u ćelije B23-B26 Сними табелу.

| Function Arguments                                                                                                    |                    |  |  |  |  |  |  |
|----------------------------------------------------------------------------------------------------|--------------------|--|--|--|--|--|--|
| ROUND                                                                                                    |                    |  |  |  |  |  |  |
| Number                                                                                                    | P2 💽 = 2,714285714 |  |  |  |  |  |  |
| Num_digits                                                                                                    | 0 💽 = 0            |  |  |  |  |  |  |
| = 3<br>Rounds a number to a specified number of digits.                                                                                       |                    |  |  |  |  |  |  |
| Num_digits is the number of digits to which you want to round. Negative rounds to the left of the decimal point; zero to the nearest integer. |                    |  |  |  |  |  |  |
| Formula result = 3                                                                                                    |                    |  |  |  |  |  |  |
| Help on this function                                                                                                    | OK Cancel          |  |  |  |  |  |  |